## How to Find the HBA Contact for My Company

Last Modified on 24/08/2023 9:15 am EDT

- 1. Visit www.hbanet.org
- 2. Click on "Login" in the top right hand corner of your screen. Enter your username and password.
- 3. Click on the "My Company"
- 4. Click "Company Details"
  - Here is where you will find your company logo, key contact information (name, phone number, and email address)
  - You can also view a list of other company employees that are HBA members.

If any information on this page needs to be changed, please contact your company account manager at corporatepartners@hbanet.org